# **SGMAP / DINSIC**

# Create accessible documents with LibreOffice Writer 5.2

#### **RGAA Resources**

#### **Original document: February 2016**

#### **Translation: June 2017**

| 1. | Ir  | ntroduction4                             |
|----|-----|------------------------------------------|
|    | 1.  | Foreword4                                |
|    | 2.  | The RGAA and office documents4           |
|    | 3.  | Who is this guide for?4                  |
|    | 4.  | Technical devices used to access content |
|    | 5.  | About this translation                   |
|    | 6.  | Conventions                              |
| 2. | Н   | low to structure a document              |
|    | 1.  | Applicable RGAA Criteria                 |
|    | 2.  | Introduction                             |
|    | 3.  | Navigator                                |
|    | 4.  | Headings                                 |
|    | 5.  | Paragraphs                               |
|    | 6.  | Lists                                    |
|    | 7.  | Footnotes14                              |
|    | 8.  | Page numbers                             |
|    | 9.  | Columns15                                |
|    | 10. | Floating objects16                       |
|    | 11. | Reading order16                          |
|    | 12. | Text Areas17                             |
| 3. | U   | sing an appropriate presentation18       |
|    | 1.  | Applicable RGAA Criteria                 |
|    | 2.  | Introduction                             |
|    | 3.  | Templates and styles                     |
|    | 1.  | Colors20                                 |

| 2. | Fonts                                                    | 21 |
|----|----------------------------------------------------------|----|
| 4. | Language                                                 | 22 |
| 1. | Applicable RGAA Criteria                                 | 22 |
| 2. | Introduction                                             | 22 |
| 3. | Language of the document                                 | 22 |
| 4. | Abbreviations, acronyms and abbreviations                | 23 |
| 5. | Unusual, idiomatic or specialized expressions            | 24 |
| 6. | Words or passages in a foreign language                  | 24 |
| 5. | Giving an alternative to non-textual elements            | 26 |
| 1. | Applicable RGAA criteria                                 | 26 |
| 2. | Introduction                                             | 27 |
| 3. | Images                                                   | 28 |
| 4. | Images of text                                           | 30 |
| 5. | Charts                                                   | 30 |
| 6. | Mathematical formulas                                    | 33 |
| 6. | Creating accessible tables                               | 34 |
| 1. | Applicable RGAA criteria                                 | 34 |
| 2. | Introduction                                             | 34 |
| 3. | Layout tables                                            | 34 |
| 4. | Formatting                                               | 34 |
| 1. | Row and column headers                                   | 35 |
| 1. | Row breaks                                               | 36 |
| 7. | Caption                                                  | 36 |
| 1. | Copying and pasting tables from a LibreOffice Calc sheet | 37 |
| 7. | Creating navigation aids                                 | 38 |
| 1. | Applicable RGAA criteria                                 | 38 |
| 2. | Introduction                                             | 38 |
| 3. | Tables of contents, figures and tables                   | 38 |
| 4. | Bookmarks                                                | 39 |
| 5. | Cross-references                                         | 40 |
| 6. | Links                                                    | 42 |
| 8. | Creating accessible forms                                | 44 |
| 1. | Applicable RGAA criteria                                 | 44 |
| 2. | Introduction                                             | 44 |
| 3. | Activating forms design mode                             | 45 |
| 4. | Adding form fields                                       | 45 |
|    | 1. Insert a text box                                     | 45 |
|    | 2. Insert a checkbox                                     | 46 |
|    | 3. Insert a radio buttons group                          | 47 |

| 9. | Setting document properties                        | 49 |
|----|----------------------------------------------------|----|
| 1. | . Introduction                                     | 49 |
| 2. | . Filling in the document properties               | 49 |
| 1. | Publishing the document in other formats           | 51 |
| 1. | . Introduction                                     | 51 |
| 2. | . Publishing in HTML                               | 51 |
|    | 1. Checking the accessibility of the HTML document | 52 |
| 3. | . Export to PDF                                    | 52 |
|    | 1. Accessibility evaluation of a PDF document      | 54 |
| 1. | Sources                                            | 55 |
| 2. | License                                            | 56 |

# 1. Introduction

#### 1. Foreword

French law n° 2005-102, of 11 February 2005, for equality of rights and opportunities, participation and citizenship of people with disabilities, makes accessibility a requirement for all public online communication services, for the State, local and regional authorities and the public institutions that depend on them.

The RGAA (General Accessibility Framework for Administrations) aims to promote accessibility of the contents available in digital form. In 2014, the RGAA was redesigned to be up-to-date and more operational. The French administrations currently ought to refer to the RGAA 3.

To meet the needs of diverse groups and contexts, three levels of compliance have been defined: A (lowest), AA and AAA. The level legally expected is level double-A (AA). Success criteria associated with the AAA level may be taken into account in certain contexts where possible and relevant.

#### 2. The RGAA and office documents

The RGAA applies to any document or application available online: websites, Intranet and web applications, but also the contents downloadable as separate files.

In the Consultation category of the RGAA, criterion 13.7<sup>1</sup> (Level A) states that "each office document that can be downloaded [must] have an accessible version if necessary". Compliance with this criterion can be achieved in particular by providing an accessible HTML version or by making the document accessible in the format proposed for download.

This companion guide presents the considerations and principles for creating an accessible Writer document with LibreOffice Writer 5.2, along with non-normative guidance and procedures for implementing them. Each chapter is divided into topics and incorporates a reference to the corresponding RGAA criteria.

# 3. Who is this guide for?

These guides are intended for all professionals in government departments, local authorities, agencies, public institutions, public enterprises or anyone wishing to:

- · Produce accessible office documents;
- Improve the accessibility of existing office documents;
- Test the level of accessibility of office documents already created.

#### 4. Technical devices used to access content

A document is accessible if it can be accessed by any user, regardless of the computer tool being used. More and more users are using assistive technologies to overcome barriers to accessing office documents or web content. These technical solutions include

- · Software assistive technologies (screen readers, voice recognition / dictation software, etc.);
- · Hardware assistive technologies (adapted mice, trackballs, Braille displays, etc.).

Content and applications must be compatible with these various assistive technologies, their functionalities and uses.

#### 5. About this translation

The original document, in French, refers to the LibreOffice suite in its 4.3 version. At the time of translation, the current, more easily available version is 5.2 and above. This translation takes this fact into account and is based on the features of version 5.2 where applicable. Consequently, there may be slight variations from the original material.

<sup>&</sup>lt;sup>1</sup> URL: https://disic.github.io/rgaa\_referentiel\_en/criteria.html#crit-13-7

#### 6. Conventions

This document indicates keyboard shortcuts for commands used in the LibreOffice suite. In the Windows operating systems family, the CTRL (Control) key is used as a modifier for many shortcuts. In the MacOS system, the equivalent modifier key is CMD (Command, represented by the Hsymbol). In the rest of this document, for clarity, only the Windows shortcut (with CTRL) will be mentioned. Mac users are invited to replace it with CMD.

Texts in bold generally refer to commands and menus available in the user interface. Indications like "File > **Save**" must be understood as "Open the File menu, and then select the Save item in this menu".

Mentions like "Right-click on..." actually refer to opening a contextual menu, associated with an item. On most systems, this is usually done by clicking on the item with the right button of a mouse or a trackpad. Another method, on Windows, consists in pressing the "Menu" key on the keyboard. On MacOS based systems, pressing the CTRL key and the left button simultaneously has the same effect. Unfortunately, there is no easy way to activate a contextual menu through a keyboard on a Mac.

# 2. How to structure a document

# 1. Applicable RGAA Criteria

| Category                 | Criteria                                                                                          |
|--------------------------|---------------------------------------------------------------------------------------------------|
|                          | Criterion 9.1 [A] On each Web page, is information structured by the appropriate use of headings? |
|                          | Criterion 9.2 [A] On each Web page, is the document outline coherent?                             |
| Information<br>Structure | Criterion 9.3 [A] On each Web page, is each list structured appropriately?                        |
|                          | Criterion 9.5 [AAA] On each Web page, is the meaning of each abbreviation relevant?               |
|                          | Criterion 9.6 [A] On each Web page, is each quotation identified properly?                        |
| Navigation               | Criterion 12.13 [A] On each Web page, is tabbing order consistent?                                |

#### 2. Introduction

The notion of structure is central to any document. In addition to facilitating reading, formatting (font, size, spacing, etc.) and the position of the elements convey to the reader a first glimpse of the hierarchy of the content.

When applied correctly, the use of styles - a set of formatting features - allows a structure to be quickly and easily attributed to the document, while ensuring that the structure is accessible and navigable by users of assistive technologies.

When composing the document, the use of layout features in LibreOffice Writer (layout of text in columns, anchoring of inserted objects) makes it possible to ensure that all the elements of the document follow a logical order, and that they are easily reachable via the keyboard and easily read with assistive technologies.

# 3. Navigator

LibreOffice includes a powerful tool to access directly to the various elements of a document: the Navigator. This feature is also useful to control the document structure and ensure that the elements it is composed of are correctly identified.

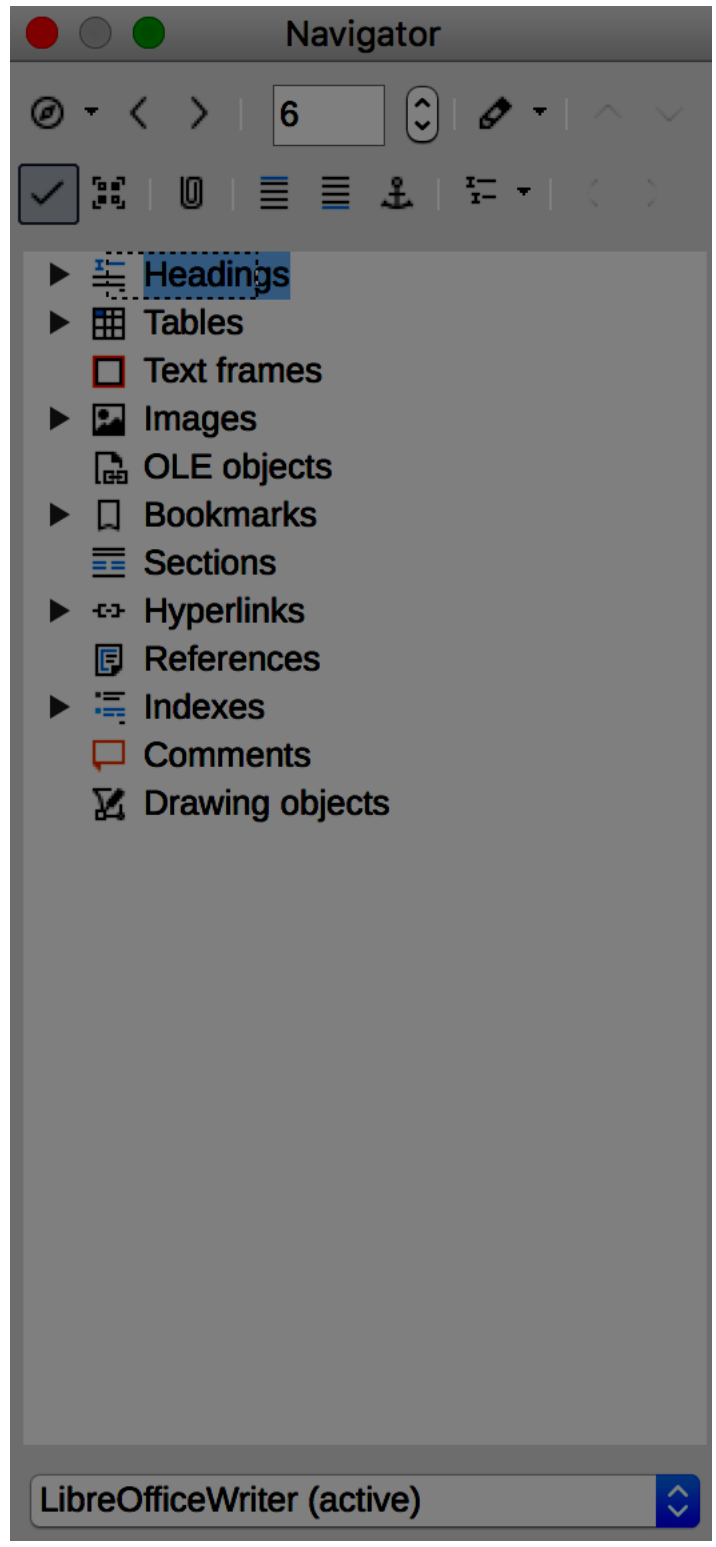

There are 3 ways to open the Navigator:

- 1. View > Navigator.
- 2. Click on the **Solution** in the sidebar.
- 3. Press the F5 key.

To display the elements of a category, click on the triangular arrow next to the category name. To access quickly to an element in the document, double-click on it in the Navigator.

## 4. Headings

The primary elements that allow to structure text are headings and sub-headings.

To begin with, any text in a new Writer document is assigned a default style, corresponding to "Text Body". Then different sets of quick styles are proposed. To activate the quick styles:

- 1. Select the text you want to turn into a heading.
- 2. Go to **Styles > Styles and Formatting**
- 3. In the **Styles and Formatting** dialog box, click on the triangular arrow next to **Heading**.
- 4. Double-click on the heading level you want to apply.

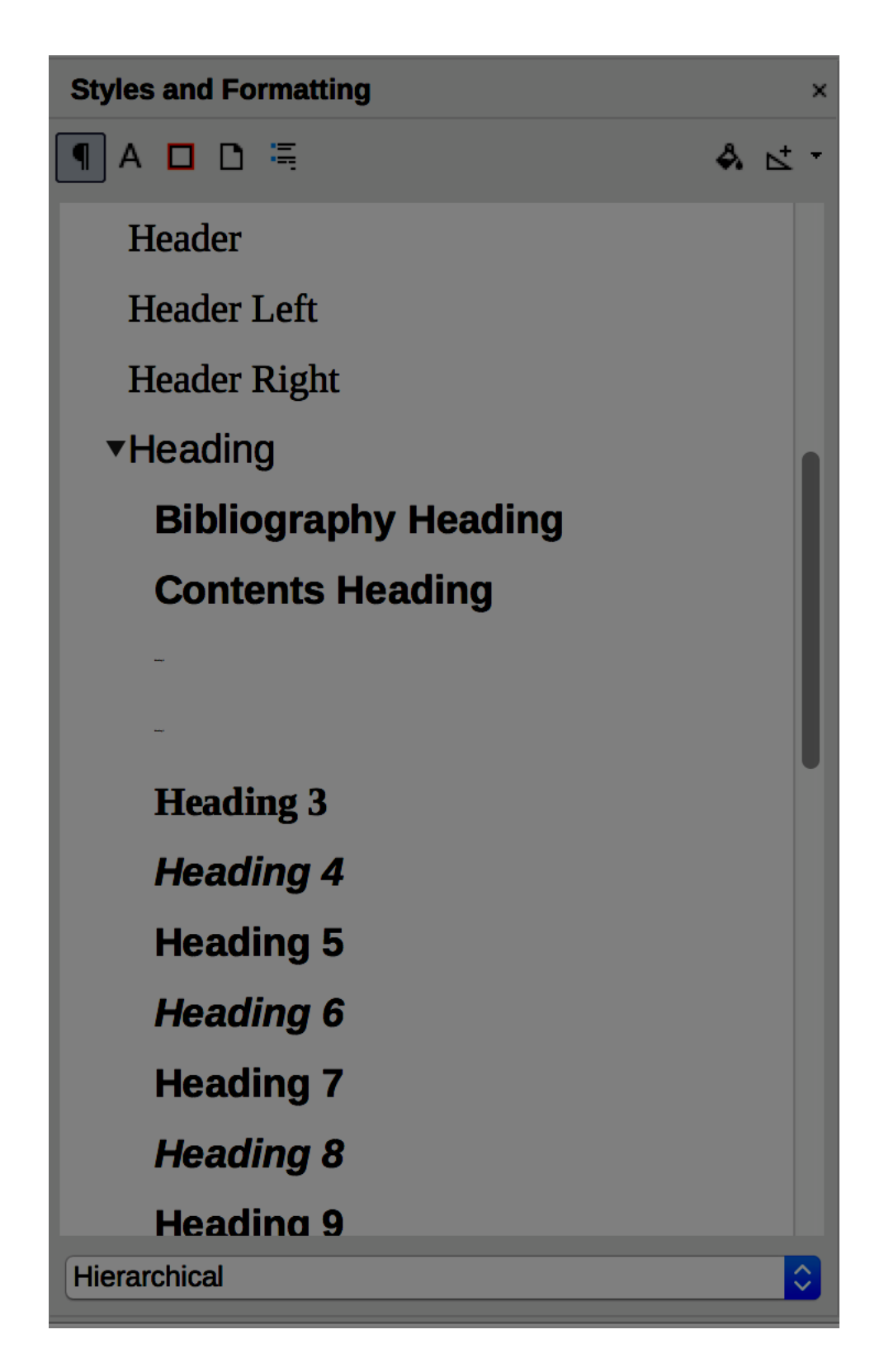

It is also possible to create your own headings styles and save them:

- 1. Apply the desired style of heading (see above for instructions)
- 2. Use the characters formatting tools to make the desired changes.
- 3. Select the formatted heading you want to save.
- 4. Go to **Styles > New Style...**
- 5. In the **Create Styles** dialog box, type in a name for your style, and click **OK**.

|                                                                                | Create Style |   |  |  |  |  |
|--------------------------------------------------------------------------------|--------------|---|--|--|--|--|
| Style Name                                                                     |              |   |  |  |  |  |
|                                                                                |              |   |  |  |  |  |
| Default Style<br>Heading<br>Text Body<br>List<br>Caption<br>Index<br>Heading 1 |              |   |  |  |  |  |
| Help                                                                           | OK Cancel    | ) |  |  |  |  |

Please note:

- The application of styles for headings must imperatively respect the contents hierarchy, without skipping levels;
- Heading styles should never be used for formatting purposes only;
- Generally, headings should not exceed one line;
- To facilitate browsing in longer documents, there should be at least one heading every two pages;

#### Verification:

Empty headings can be identified using the Navigator.

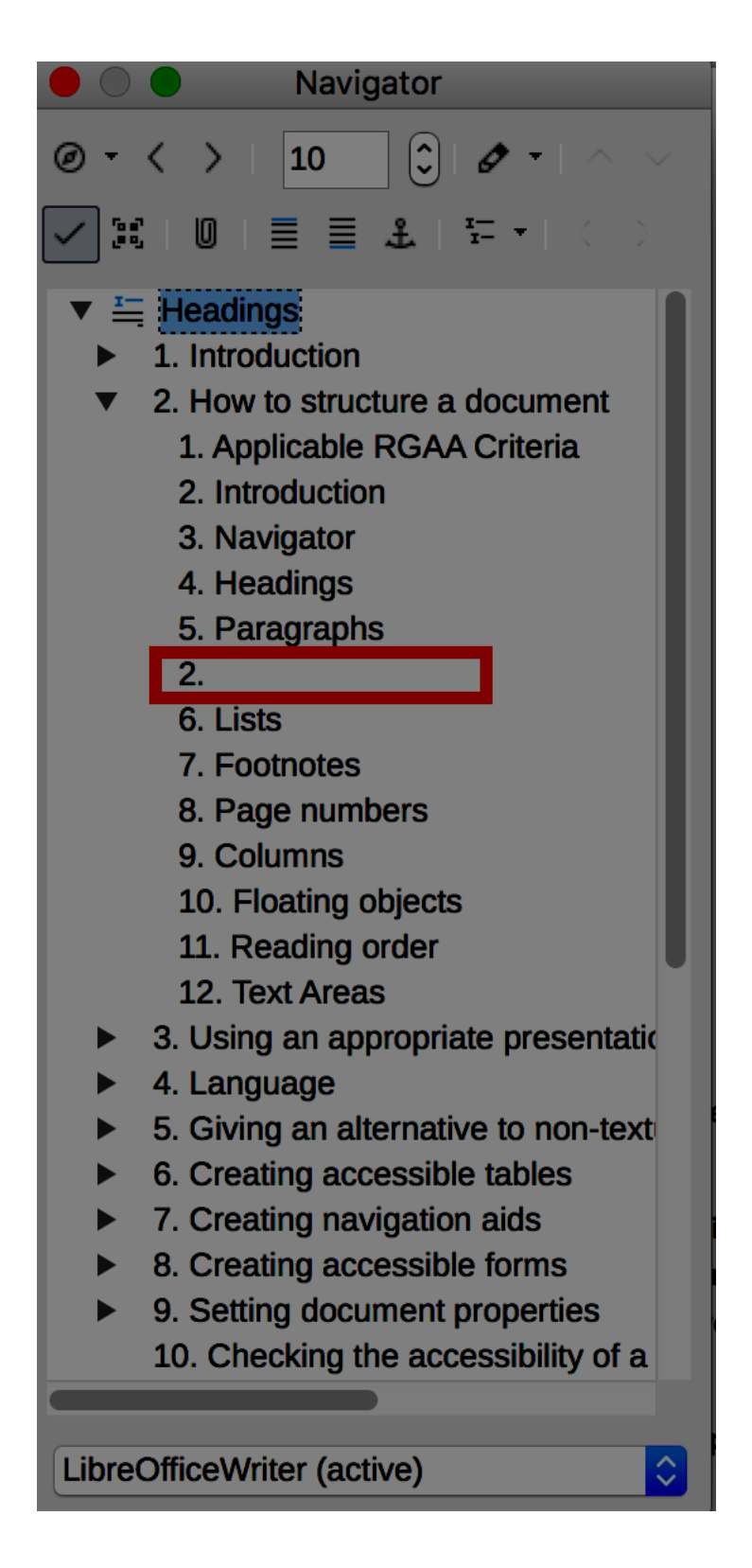

To delete one, click on the empty heading, and edit the document to remove it.

# 5. Paragraphs

Any paragraph text must be identified as such with the "Text Body" style (default style).

Repeated line breaks inserted to space the text of a document are to be avoided, because a succession of empty paragraphs can be perceived by the user of a screen reader or a speech synthesizer as indicating the end of the document. Blank spaces can be made by applying styles with larger or smaller spacings as required.

To specify the desired spacing values for one or more paragraphs:

1. Move the mouse to the paragraph and click in it, or select the paragraphs you want to style.

2. Go to **Format > Paragraph...** 

3. In the **Spacing** area, under the **Indents & Spacing** tab, select the desired spacing values to be applied before and after the paragraph.

| $\bullet \odot \odot$ |                | Par                | agraph  |        |   |                 |       |
|-----------------------|----------------|--------------------|---------|--------|---|-----------------|-------|
| Tabs                  | Drop Cap       | s Bor              | ders    | Area   |   | Transpare       | ncy   |
| Indents & Space       | cing           | Alignment          | Tex     | t Flow | 0 | outline & Numbe | ring  |
| Indent                |                |                    |         |        |   |                 |       |
| Before text:          | þ.oc           | )"                 |         |        |   |                 |       |
| After text:           | 0.00           | )"                 |         |        | _ |                 |       |
| First line:           | 0.00           | )"                 |         |        | - |                 |       |
| Automatic             |                |                    |         |        |   |                 |       |
| Spacing               |                |                    |         |        |   | _               |       |
| Above paragraph:      | 0.00           | )"                 |         | Ŀ      | _ |                 |       |
| Below paragraph:      | 0.10           | )"                 |         |        |   |                 |       |
| Don't add space       | ce between par | agraphs of the sam | e style |        |   |                 |       |
| Line Spacing          |                |                    |         |        |   |                 |       |
| At least              | of 0.19        | )"                 |         |        |   |                 |       |
| Register-true         |                |                    |         |        |   |                 |       |
| Activate              |                |                    |         |        |   |                 |       |
| Help                  |                |                    |         | OK     |   | Cancel          | Reset |

Similarly, when you want to continue writing on a new page, you must insert a page break rather than a succession of line breaks. To insert a page break, you can use **CTRL** + **Enter**, or go through the menus:

- 1. Click in the location where you want to start a new page.
- 2. Under the **Insert** tab, click **Page Break.**

Empty paragraphs can be deleted manually. To view the paragraph marks, select **Nonprinting characters** (a button that looks like a reverse P with a double leg) or press F10.

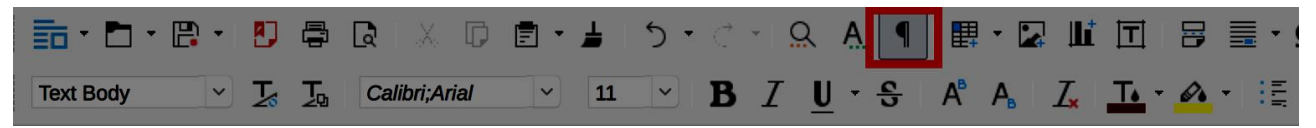

#### 6. Lists

Lists created only by inserting dashes in the form of "-" signs or other special characters will not be rendered correctly by certain assistive technologies, that will interpret them as a series of separate paragraphs. It is then imperative to create lists identified as such by LibreOffice Writer.

LibreOffice Writer allows you to create bulleted lists or automatically numbered lists, if this option has been activated.

#### 1. Go to Tools > AutoCorrect > AutoCorrect Options...

- 2. Select the **Options** tab
- 3. Check the **Bulleted and numbered lists** box.

|          | )                                                            |                 |                                      | Auto                     | Correct               |              |  |  |
|----------|--------------------------------------------------------------|-----------------|--------------------------------------|--------------------------|-----------------------|--------------|--|--|
| Replacer | Replacements and exceptions for language: English (USA)      |                 |                                      |                          |                       |              |  |  |
|          | Replace Exceptions Options Localized Options Word Completion |                 |                                      |                          |                       |              |  |  |
|          |                                                              |                 |                                      |                          |                       |              |  |  |
| [M]      |                                                              |                 |                                      |                          |                       |              |  |  |
|          |                                                              | Use             | e replacement ta                     | ble                      |                       |              |  |  |
|          |                                                              | Cor             | rect TWo INitial                     | CApitals                 |                       |              |  |  |
|          |                                                              | Cap             | oitalize first lette                 | r of every sei           | ntence                |              |  |  |
|          |                                                              | Aut             | omatic *bold* ar                     | nd _underline            | <u>.</u>              |              |  |  |
|          |                                                              | URI             | L Recognition                        |                          |                       |              |  |  |
|          |                                                              | Rep             | blace dashes                         |                          |                       |              |  |  |
|          |                                                              | Del             | ete spaces and                       | tabs at begin            | ning and end of parag | raph         |  |  |
|          | Delete spaces and tabs at end and start of line              |                 |                                      |                          |                       |              |  |  |
|          | Ignore double spaces                                         |                 |                                      |                          |                       |              |  |  |
|          |                                                              | Cor             | rect accidental                      | use of cAPS              | LOCK key              |              |  |  |
|          |                                                              | Bull            | leted and numb                       | ered lists. Bu           | llet symbol: •        |              |  |  |
|          |                                                              | Арр             | bly border                           |                          |                       |              |  |  |
|          |                                                              | Cro             | ata tahla                            |                          |                       |              |  |  |
| Edit     | [M]<br>[T]                                                   | : Rep<br>: Auto | place while mod<br>pCorrect while ty | ifying existing<br>/ping | g text                |              |  |  |
| Не       | lp                                                           |                 |                                      |                          | ОК                    | Cancel Reset |  |  |

#### 4. Go to **Tools > AutoCorrect** and check that the **While Typing** option is checked.

To create a list automatically:

1. Start a paragraph by an asterisk (\*) or the number 1.

2. Insert a line break and the next paragraph will be automatically transformed into a list item.

To create a list manually:

1. Select the text you want to transform into a list.

2. Click on the **Bullets On/Off** or the **Numbering On/Off** button, or go to **Format > Bullets & Numbering...** 

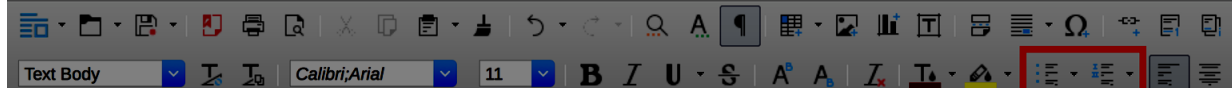

3. Under the **Options** tab of the **Bullets & Numbering** dialog box, select the type of numbering you wish to apply.

4. Click **OK** 

To create a sublist, it is not appropriate to create a simple visual indentation. Instead, you need to indicate that the sublist is one of the items of the parent list:

1. Select the items to be included in a sublist.

2. Click on **Increase Indent.** 

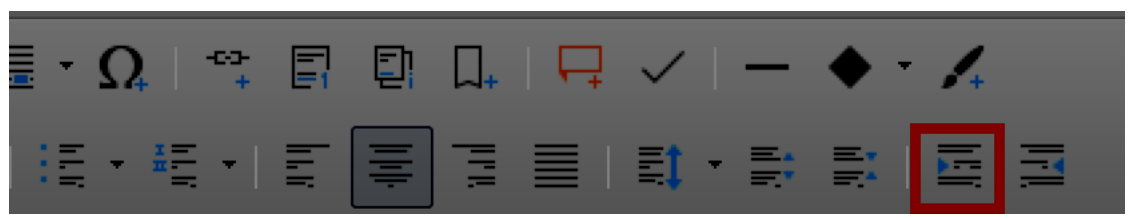

Please note:

• The automatic numbering option is only applicable to paragraphs formatted with the "Standard", "Text Body" or "Text Body Indent". To number headings automatically, go to **Tools > Outline Numbering...** 

• To stop the automatic insertion of a bullet or number, at the end of a list, press the **Enter** key twice.

• To remove bullets or numbering on paragraphs, select the paragraphs, and click, on the **Bullets On/Off** or **Numbering On/Off** button, that should appear as pressed.

#### 7. Footnotes

Footnotes and endnotes contain additional information. They are made up of two related parts, namely the footnote (or endnote) indicator and the text of the corresponding note.

The user can navigate between text and notes, provided they have been inserted correctly:

1. In the document, place the edition cursor where you want to insert a footnote.

2. Go to **Insert > Footnote and Endnote.** Click **Footnote** to use the default settings, and type your footnote directly. Click **Footnote or Endnote...** to use your own settings.

3. If you choose to define your own settings, the **Insert Footnote / Endnote** dialog box is displayed. To use a special character, check the **Character** option and click **Choose...** to pick up a special character.

4. Select the **Type** of note, blick **OK** and type your note.

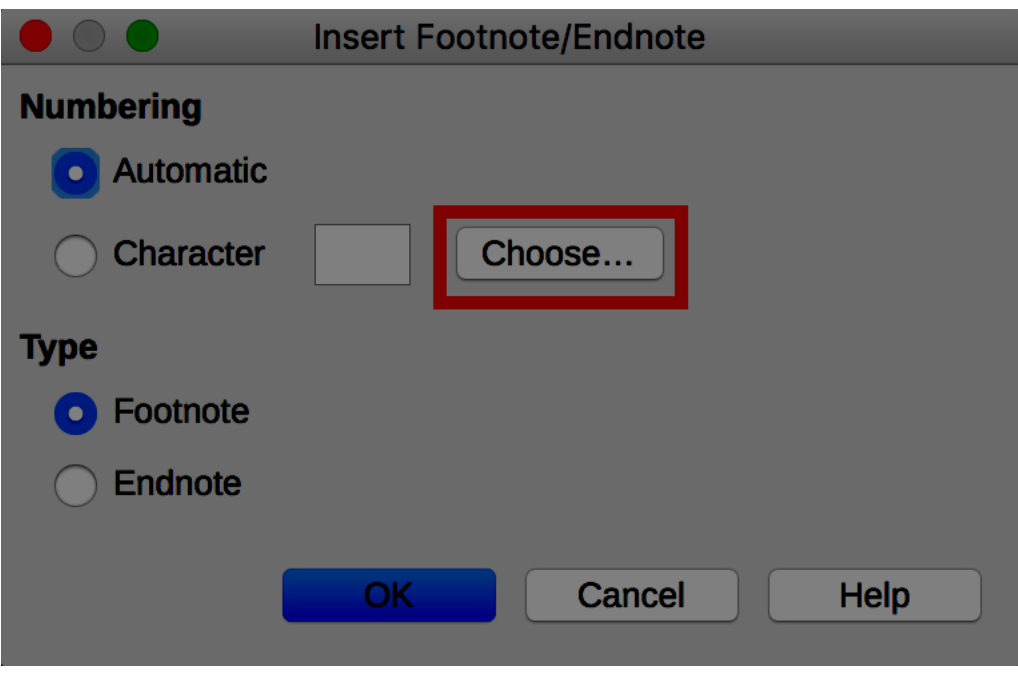

#### 8. Page numbers

Page numbers provide important landmarks for any user, including users of assistive technology.

You can insert page numbers at the top (header) or at the bottom (footer) of the page. In the following procedure we will insert page numbers in the footer:

1. Go to **Insert > Header and Footer > Footer** and select the style to apply (if you haven't defined styles yet, the only available style is Default).

2. Place the edition cursor in the footer and click **Insert > Page Number.** 

#### 9. Columns

Mock-columns, created with the tab key or using a data table, can cause difficulties for assistive technology users. To organize a part of the document into separate and easily navigable columns:

- 1. Select the text you want to convert to columns.
- 2. Go to **Format > Columns...**

3. In the dialog box, select the settings, the width and spacing, and the type of separation line.

|        |                                                  | Columns              |           |
|--------|--------------------------------------------------|----------------------|-----------|
| Settin |                                                  |                      |           |
| Colu   | Home Insert Des                                  | ign Layout Reference | 2         |
|        |                                                  |                      | r         |
| Ap;    | Margins Orientation Size                         |                      | a         |
|        | Ŭ                                                | One                  |           |
| Width  | De même, ·lorsque                                |                      | r         |
| Co     | de-page-plutot-qu'<br>utiliser-le-raccourc       |                      | u.        |
| ٧      | 1.→Cliquez·à·l                                   | Three r              | וו        |
| Spa    | 2.→Sous·l'ong                                    |                      | μ         |
|        |                                                  | Left                 | e         |
| Separ  |                                                  | Right                |           |
| Sty    |                                                  |                      | Black     |
| Wid    | Les·paragraphes·vi<br>dans·l'onglet· <b>Accu</b> |                      | P<br>M    |
|        |                                                  |                      |           |
| Hel    | lp                                               |                      | OK Cancel |

#### **10.Floating objects**

When images or objects are inserted into a LibreOffice Writer document, they are positioned relatively to the page by default, and remain in the same position when the user browses the page. This behavior makes these "floating objects" difficult to select through a keyboard. It is important to ensure that the objects inserted in a document remain associated with the text to which they refer, by defining an anchor point "As character":

- 1. Right-click on the object (a picture in this example) and select **Anchor > As Character**.
- 2. Move the object at the desired insertion point.

Likewise, the insertion of multiple graphic elements (eg arrows and shapes) directly into the document without proper anchoring can make these elements difficult to identify and understand. The editing tools dedicated to the layout, can be used to create standalone and complete charts (see 26 **Giving an alternative to non-textual elements**).

#### **11.Reading order**

Assistive technologies scan the document in a linear fashion. Some precautions need to be taken so that the reading order is consistent:

- · Do not use data tables for layout of contents (text or images) in the document;
- Do not use tab keys to create columns;
- · Do not use editable text areas to highlight some given content, but use styles instead.

#### 12.Text Areas

Text areas are often problematic because they can be ignored by some screen readers. For this reason, it is better to create a box by applying a style. To do this:

1. Select the text you want to be framed.

#### 2. Go to **Format > Paragraph...**

- 3. Under the **Border** tab, of the **Paragraph** dialog box, set the desired border style.
- 4. Under the **Area** tab, select a background color.
- 5. Click **OK**.

# 3. Using an appropriate presentation 1. Applicable RGAA Criteria

| Category              | Criteria                                                                                                    |  |  |  |  |  |
|-----------------------|----------------------------------------------------------------------------------------------------|--|--|--|--|--|
|                       | Criterion 3.1 [A] On each Web page, information must not be conveyed through color only. Has this rule been followed?                                            |  |  |  |  |  |
| Colora                | Criterion 3.2 [A] On each Web page, information must not be conveyed through color only. Has this rule been implemented in a relevant way?                       |  |  |  |  |  |
| Colors                | Criterion 3.3 [AA] On each Web page, is the contrast between the text and background colors sufficient (except in particular cases)?                             |  |  |  |  |  |
|                       | Criterion 3.4 [AAA] On each Web page, is the contrast between the text and background colors enhanced (except in particular cases)?                              |  |  |  |  |  |
| Mandatory<br>Elements | Criterion 8.9 [A] On each Web page, tags must not be used only for layout.<br>Has this rule been followed?                                                       |  |  |  |  |  |
|                       | Criterion 10.6 [A] On each Web page, can each link whose nature is not obvious be distinguished from the surrounding text?                                       |  |  |  |  |  |
| Durantation           | Criterion 10.12 [AAA] For each Web page, is line and paragraph spacing sufficient?                                                                               |  |  |  |  |  |
| of information        | Criterion 10.13 [A] For each Web page, are hidden texts correctly rendered by assistive technologies?                                                            |  |  |  |  |  |
|                       | Criterion 10.15 [A] On each Web page, information must not be conveyed<br>by shape, size or location alone. Has this rule been implemented in a<br>relevant way? |  |  |  |  |  |
|                       |                                                                                                    |  |  |  |  |  |

# 2. Introduction

The visual complexity of a document (the quantity, density and variety of fonts, colors, texts, etc.) can play a decisive role in understanding its content. For users browsing with assistive technologies, a complex document often relies on a complex structure and may require more time to apprehend. If the understanding of certain content is conveyed only through color, shape, size or position, these readers may miss some information.

When composing the document, the use of standard styles and fonts improves its readability.

#### 3. Templates and styles

A template serves as the basis for new documents and contains predefined formatting styles.

In LibreOffice Writer, you can create your own accessible template from blank content, or edit and modify pre-existing templates:

1. Make sure the document meets the structuring, presentation, language, description and navigation rules proposed in this guide.

#### 2. Go to **File> Properties...**

3. In the title and/or the comment box, emphasize the accessibility of the template and close the dialog box by clicking **OK.** 

#### 4. Go to File > Templates > Save as Template...

5. Select the category for your template.

- 6. Type a name for your template in the **Enter Template Name** box.
- 7. Close the dialog box by clicking **Save.**

|                         | Save As Template        |  |  |  |  |
|-------------------------|-------------------------|--|--|--|--|
| Enter Template          | Name                    |  |  |  |  |
|                         |                         |  |  |  |  |
| Select Template         | Category                |  |  |  |  |
| None                    |                         |  |  |  |  |
| My Templates            |                         |  |  |  |  |
| Other Business          | spondence<br>Documents  |  |  |  |  |
| Personal Corres         | spondence and Documents |  |  |  |  |
| Presentation Ba         | ackgrounds              |  |  |  |  |
| Presentations           |                         |  |  |  |  |
| styles                  |                         |  |  |  |  |
|                         |                         |  |  |  |  |
| Set as Default Template |                         |  |  |  |  |
| Help                    | Save Cancel             |  |  |  |  |

Styles can be used to give a hierarchical structure to the document (see 8 Headings), but also to highlight certain types of content (quote, caption, etc.). In order to allow readers to understand the meaning of formatting, it is appropriate to use styles management features proposed by LibreOffice Writer rather than directly using character formatting tools.

To apply quick styles:

- 1. Select the text you want to apply a style to.
- 2. Go to **Styles > Styles and Formatting...**
- 3. In the **Styles and Formatting** dialog box, double-click on the type of style to apply.

To change the characteristics (colors, font face, size or weight) of an existing style:

- 1. Go to **Styles > Styles and Formatting...**
- 2. Select a style you want to modify.

- 3. Right-click on it and select **Modifiy...**
- 4. Select, for instance, the **Font Effects** tab.
- 5. Select the font effects settings to apply.
- 6. Confirm by clicking **OK**.

|             |                           |           | Paragrap   | oh Style: Text Body | ,     |                     |           |
|-------------|---------------------------|-----------|------------|---------------------|-------|---------------------|-----------|
| Tabs        | Drop Ca                   | Drop Caps |            | Transparency        |       | Borders             | Condition |
| Organizer   | Organizer Indents & Space |           | & Spacing  | Alignment           |       | Text Flow           | Font      |
| Font Effe   | cts                       | P         | osition    | Highlighting        |       | Outline & Numbering |           |
| Font color: |                           |           | Overlining | g:                  | Over  | line color:         |           |
| Automa      | atic                      |           | (Withou    | (Without)           |       | Automatic           | \$        |
| Effects:    |                           |           | Strikethro | ough:               |       |                     |           |
| (Without)   |                           | \$        | (Withou    | t) ᅌ                |       |                     |           |
| Relief:     |                           |           | Underlini  | ng:                 | Unde  | erline color:       |           |
| (Without)   |                           | \$        | (Withou    | (Without)           |       | Automatic           | \$        |
| Outline     |                           |           | 🗌 Indivi   | Individual words    |       |                     |           |
| Shadow      |                           |           |            |                     |       |                     |           |
| Blinking    |                           |           |            |                     |       |                     |           |
| Hidden      |                           |           |            |                     |       |                     |           |
|             |                           |           |            |                     |       |                     |           |
|             |                           |           |            |                     |       |                     |           |
|             |                           |           |            |                     |       |                     |           |
|             |                           |           |            | modify              |       |                     |           |
|             |                           |           |            |                     |       |                     |           |
|             |                           |           |            |                     |       |                     |           |
| Help        |                           |           | ОК         | Apply               | Cance | Reset               | Standard  |

#### **1.** Colors

If information is conveyed only through color, screen reader users (blind or visually impaired users, in general) and some color blind people will not be able to access it. Any information conveyed through color must therefore also be available via another means (for example, an appropriate style).

For information provided through color in text, the solution is to add an explanatory text. For example, in this procedure:

- 1. Do this.
- 2. Do that.
- 3. Do something else.
- 4. Finish by...

Note: the steps in blue are optional.

The only way to fix it is to change the note:

1. Do this

- 2. Do that
- 3. Do something else
- 4. Finish by...

Note: the steps in blue (2 and 3) are optional.

The contrast between the background and text colors must also be sufficient to make the reading of the document comfortable. The RGAA states that the contrast ratio between a non-bold text and its background should be 4.5:1 up to 150% of the default font size, and 3:1 beyond. For bold text, a 4.5:1 contrast ratio is required up to 120% of the default font size, and 3:1 beyond. This applies to text, graphics and images.

A contrast checker is used to determine if colors have sufficient contrasts. The Colour Contrast Analyser<sup>2</sup>, provided by the Paciello Group, can be downloaded free of charge.

Among others, you may also use this online checker proposed by Tanaguru<sup>3</sup>.

#### 2. Fonts

For the reasons given above, it is compulsory to use the styling features rather than the character formatting tools, to format any element with a semantic value (headings, list elements, notes, etc.).

Whenever possible, some formatting standards should be prioritized to facilitate reading, and make the documents legible in the main text editors.

- Standard fonts created for ease of reading: Arial, Calibri, Cambria, Constantia, Garamond, Georgia, Helvetica, Times New Roman, Trebuchet MS, and Verdana;
- Font sizes between 12 and 18 points for the body text;
- Normal or expanded character spacing, rather than condensed.

#### Avoid:

- · Long chunks of text in uppercase, italic or underlined fonts
- Animated or scrolling text.

<sup>&</sup>lt;sup>2</sup>https://www.paciellogroup.com/resources/contrastanalyser/

<sup>&</sup>lt;sup>3</sup>http://contrast-finder.tanaguru.com/?lang=en

## 4. Language

# 1. Applicable RGAA Criteria

| Category                 | criteria                                                                                                    |
|--------------------------|----------------------------------------------------------------------------------------------------|
|                          | Criterion 8.3 [A] On each Web page, is the default human language identifiable?                                                                                            |
|                          | Criterion 8.4 [A] For each Web page with a default human language, is the language code appropriate?                                                                       |
| Mandatory elements       | Criterion 8.7 [AA] On each Web page, is each change in the human language identified via the source code (except in particular cases)?                                     |
|                          | Criterion 8.8 [AA] On each Web page, is each change in human language relevant?                                                                                            |
|                          | Criterion 8.10 [A] On each Web page, are changes in reading direction identified?                                                                                          |
| Information<br>Structure | Criterion 9.4 [AAA] On each Web page, does the first occurence of each abbreviation help to know its meaning?                                                              |
|                          | Criterion 13.9 [AAA] On each Web page, are unusual expressions, idioms or jargon made explicit?                                                                            |
|                          | Criterion 13.10 [AAA] On each Web page, for each expression used in an unusual or restricted way, each idiom or jargon with a definition, is this definition relevant?     |
| Consultation             | Criterion 13.13 [AAA] On each Web page, for each word whose meaning cannot be understood without knowing the pronunciation, is this pronunciation specified?               |
|                          | Criterion 13.14 [AAA] On each Web page, does each text that requires a reading ability more advanced than the lower secondary education level have an alternative version? |

#### 2. Introduction

When the contents of a document are well identified, organized according to a coherent logic, and well-spaced, they are easier to consult. Similarly, documents with clear headings, short paragraphs and concise, simple, jargon-free sentences will be accessible to as many people as possible.

When it is necessary to use technical terms, words in a foreign language or abbreviations, it is important to give the reader the information necessary for their proper understanding.

#### 3. Language of the document

The language selected for the document determines the dictionary used for spell checking, synonyms and hyphenation, as well as a number of formatting rules. For text-to-speech software, it also determines how content is spoken. It is therefore imperative to define a language for any document, and to ensure that any word or passage in another language is correctly identified (see **Words or passages in a foreign language**).

To set the language for the document:

- 1. Go to:
- 1. **File > Options...** in Windows

- 2. **LibreOffice > Preferences** in MacOS
- 2. Open the Language Settings menu and select Languages.

3. In the **Default Languages Settings** section, choose the chosen language. To apply this setting **for the current document only**, check the corresponding check box.

4. Close the dialog box by clicking **OK**.

|                                                                        | Options - Language S           | Settings - Languages           |                               |
|------------------------------------------------------------------------|--------------------------------|--------------------------------|-------------------------------|
| <ul> <li>LibreOffice</li> <li>Load/Save</li> </ul>                     | Language Of                    |                                |                               |
| ▼ Language Settings                                                    | User interface:                | Default - English (USA)        | <b>○</b>                      |
| Writing Aids<br>English sentence checking                              | Locale setting:                | Default - English (USA)        | <b>○</b>                      |
| <ul> <li>LibreOffice Writer</li> <li>LibreOffice Writer/Web</li> </ul> | Decimal separator key:         | Same as locale setting ( . )   |                               |
| <ul> <li>LibreOffice Base</li> <li>Charts</li> </ul>                   | Default currency:              | Default - USD                  | <b>○</b>                      |
| ▶ Internet                                                             | Date acceptance patterns:      | M/D/Y;M/D                      |                               |
|                                                                        | Default Languages for Document |                                |                               |
|                                                                        | Western:                       | A. Default - English (USA)     | <b>○</b>                      |
|                                                                        | Asian:                         | Default - Chinese (simplified) |                               |
|                                                                        | Complex text layout (CTL):     | Default - Hindi                | $\Diamond$                    |
|                                                                        |                                |                                | For the current document only |
|                                                                        | Enhanced Language Support      |                                |                               |
|                                                                        | Ignore system input language   | )                              |                               |
|                                                                        |                                |                                |                               |
|                                                                        |                                |                                |                               |
|                                                                        |                                |                                |                               |
| Help                                                                   |                                | ОК                             | Cancel Reset                  |

#### 4. Abbreviations, acronyms and abbreviations

In LibreOffice Writer 5.2, there is no mechanism for identifying acronyms, or abbreviations.

To facilitate understanding, the meaning of abbreviations and acronyms shall be indicated in clear text in their first occurrences, followed by the abbreviation or acronym between parentheses. For example: National Aeronautics and Space Administration (NASA).

You can also link an acronym or an abbreviation to a glossary via a bookmark or a hyperlink (see 39 **Bookmarks**), or propose a definition in a tooltip:

- 1. Select the text to be "defined"
- 2. Go to Insert > Fields > More Fields...
- 3. Under the Cross-References tab, in the Type section, select Set Reference
- 4. In the Name field, type in a name for your reference, then click Insert.

|                                                                                           |                 |          | Fields   |                |           |          |
|-------------------------------------------------------------------------------------------|-----------------|----------|----------|----------------|-----------|----------|
| Document                                                                                  | Cross-reference | es F     | unctions | DocInformation | Variables | Database |
| Туре                                                                                      |                 | Selecti  | on       |                |           |          |
| Set Reference<br>Insert Reference<br>Headings<br>Numbered Parag<br>Bookmarks<br>Footnotes | <b>Iraphs</b>   | Filter S | election |                |           |          |
| Insert reference                                                                          | to              |          |          |                |           |          |
|                                                                                           |                 |          |          |                |           |          |
|                                                                                           |                 | Name     | myRer    |                |           |          |
|                                                                                           |                 | Value    |          |                |           |          |
|                                                                                           |                 |          |          |                |           |          |
|                                                                                           |                 |          |          | Insert         | Close     | Help     |

# 5. Unusual, idiomatic or specialized expressions

When it is necessary to use unusual, idiomatic or specialized expressions, an accessible definition must be provided. These definitions can be proposed in the footnotes or endnotes (see 14 **Footnotes**), or grouped in a glossary and connected by bookmarks (see 39 **Bookmarks**).

# 6. Words or passages in a foreign language

Words in a foreign language must be correctly marked so that the speech synthesizers pronounce them correctly. To indicate a change of language:

- 1. Select the text passage in another language.
- 2. Go to **Format > Character**
- 3. In the **Character** dialog box, open the
- 4. Select the appropriate language.
- 5. Click **OK.**

|                                                                                                    |                                                                                                    |              |         | Char                          | acter                      |              |                                              |          |  |
|----------------------------------------------------------------------------------------------------|----------------------------------------------------------------------------------------------------|--------------|---------|-------------------------------|----------------------------|--------------|----------------------------------------------|----------|--|
|                                                                                                    | Font                                                                                                    | Font Effects | Positio | on                            | Hyperlink                  | Highlighting | Borders                                      | <u> </u> |  |
| Family                                                                                                    |                                                                                                    |              |         | Туре                          | eface                      |              | Size:                                        |          |  |
| Calibri;Arial                                                                                                    |                                                                                                    |              |         | Re                            | gular                      |              | 11                                           |          |  |
| Al Bayan<br>Al Nile<br>Al Tarikh<br>American Typew<br>Andale Mono<br>Apple Braille<br>Apple Chancery<br>Apple Color Emo | riter<br>Dji                                                                                                 |              | 0       | Reg<br>Italia<br>Bola<br>Bola | ular<br>C<br>J<br>J Italic |              | 8<br>9<br>10<br>10.5<br>11<br>12<br>13<br>14 |          |  |
| Language: En                                                                                                    | Language:     English (USA)       This font has not been installed. The closest available font will be used. |              |         |                               |                            |              |                                              |          |  |
|                                                                                                    |                                                                                                    |              | C       | onn                           | ected                      |              |                                              |          |  |
| Help                                                                                                    |                                                                                                    |              |         |                               |                            | ОК           | Cancel                                       | Reset    |  |

No visual changes will occur; only assistive technologies will have access to this information.

# 5. Giving an alternative to non-textual elements 1. Applicable RGAA criteria

| Category     | criteria                                                                                                    |
|--------------|----------------------------------------------------------------------------------------------------|
|              | Criterion 1.1 [A] Does each image have a text alternative?                                                                                                    |
|              | Criterion 1.2 [A] For each decorative image with a text alternative, is this alternative empty?                                                                                                    |
|              | Criterion 1.3 [A] For each image conveying information with a text alternative, is this alternative relevant (except in particular cases)?                                                                    |
|              | Criterion 1.6 [A] Does each image conveying information have a detailed description if necessary?                                                                                                    |
| Images       | Criterion 1.7 [A] For each image conveying information with a detailed description, is this description relevant?                                                                                             |
|              | Criterion 1.8 [AA] When an alternate mechanism is missing, each image of text conveying information must be replaced with styled text, if possible. Has this rule been followed (except in particular cases)? |
|              | Criterion 1.9 [AAA] Each image of text conveying information must be replaced with styled text. Has this rule been followed (except in particular cases)?                                                     |
|              | Criterion 1.10 [A] Is each image caption correctly associated with the corresponding image, if necessary?                                                                                                    |
|              | Criterion 3.1 [A] On each Web page, information must not be conveyed through color only. Has this rule been followed?                                                                                         |
| Colore       | Criterion 3.2 [A] On each Web page, information must not be conveyed through color only. Has this rule been implemented in a relevant way?                                                                    |
| Colors       | Criterion 3.3 [AA] On each Web page, is the contrast between the text and background colors sufficient (except in particular cases)?                                                                          |
|              | Criterion 3.4 [AAA] On each Web page, is the contrast between the text and background colors enhanced (except in particular cases)?                                                                           |
|              | Criterion 13.11 [A] On each Web page, does each cryptic content (ASCII art, emoticon, leetspeak) have an alternative?                                                                                         |
| Consultation | Criterion 13.12 [A] On each Web page, for each cryptic content (ASCII art, emoticon, leetspeak) with an alternative, is this alternative relevant?                                                            |
|              | Criterion 13.15 [A] On each Web page, are sudden changes in luminosity or flashing effects used appropriately?                                                                                                |
|              | Criterion 13.16 [AAA] On each Web page, do the sudden changes in<br>luminosity or flashing effects have a frequency lower than or equal to 3 per<br>second?                                                   |
|              | Criterion 13.17 [A] On each Web page, can each moving or blinking content be controlled by the user?                                                                                                    |

|            | Criterion 4.1 [A] Does each prerecorded time-based media have a text transcript or an audio description if necessary (except in particular cases)?                   |
|------------|----------------------------------------------------------------------------------------------------|
|            | Criterion 4.2 [A] For each prerecorded time-based media with a text transcript or a synchronized audio description, are these relevant (except in particular cases)? |
|            | Criterion 4.3 [A] Does each prerecorded synchronized time-based media have synchronized captions if necessary (except in particular cases)?                          |
|            | Criterion 4.4 [A] For each prerecorded synchronized time-based media with synchronized captions, are these captions relevant?                                        |
|            | Criterion 4.5 [AA] Does each live time-based media have synchronized captions or a text transcript if necessary (except in particular cases)?                        |
|            | Criterion 4.6 [AA] Are each synchronized captions or text transcript, provided for live time-based media, relevant?                                                  |
|            | Criterion 4.7 [AA] Does each prerecorded time-based media have a synchronized audio description if necessary (except in particular cases)?                           |
| Multimedia | Criterion 4.8 [AA] For each prerecorded time-based media with a synchronized audio description, is this audio description relevant?                                  |
|            | Criterion 4.9 [AAA] Does each prerecorded time-based media have a sign language interpretation (except in particular cases) if necessary?                            |
|            | Criterion 4.10 [AAA] For each prerecorded time-based media with a sign language interpretation, is this interpretation relevant?                                     |
|            | Criterion 4.11 [AAA] Does each prerecorded time-based media have a synchronized extended audio description if necessary (except in particular cases)?                |
|            | Criterion 4.12 [AAA] For each prerecorded time-based media with a synchronized extended audio description, is this audio description relevant?                       |
|            | Criterion 4.13 [AAA] Does each synchronized or video-only time-based media have a text transcript (except in particular cases)?                                      |
|            | Criterion 4.14 [AAA] For each synchronized or video-only time-based media with a text transcript, is this text transcript relevant?                                  |
|            | Criterion 4.15 [A] Can each time-based media be clearly identified (except in particular cases)?                                                                     |
|            | Criterion 4.16 [A] Does each non time-based media have, if necessary, an alternative (except in particular cases)?                                                   |

#### 2. Introduction

Non-textual elements are becoming increasingly important in office documents. Photos, maps, graphics and mathematical formulas enrich documents and convey information to readers.

For non-textual elements that convey information not presented as text in their proximity, this information must be described in a replacement text. Without proper description, these elements can't be perceived by assistive technologies, that will signal the presence of a graphic element without any other information.

It is possible to create a replacement text that will be returned to the reader by assistive technologies. The tools vary according to the nature of the non-textual content.

#### 3. Images

You should ask yourself 3 questions before choosing the text that will be rendered in place of the image:

- · Is the image purely decorative, not conveying any information and having no function?
- Does the item convey information?
- Does the image have a function (for example, a picture serving as a link)?

If the image is purely decorative, it should not be assigned alternative text.

If the image conveys information, it must be associated with a replacement text. This alternative, which also serves as a title, must succinctly describe the information conveyed by the image and its meaning in the context.

For an image that serves as a hyperlink, the alternate text must be able to understand the function and the destination of the link. The conditions for returning this replacement text require that it be as short as possible (a maximum length of 80 characters is strongly recommended). If the information requires a longer alternative, a detailed description must be provided.

A replacement text should not:

- Duplicate information in the caption;
- Include copyright information (for example, for a photo, the name of the copyright holder and the date of the picture)
- Start with "picture of..." or "photo of...".

To associate an alternative text to an image that conveys information or serves as a hyperlink:

1. Right-click on the image and select **Properties...** 

2. In the **Image** dialog box, under the **Options** tab, in the **Alternative** (**Text only**) input box, type the alternative text.

3. Click **OK**.

| $\bullet \circ \circ$ |                         | Image                 |                          |          |
|-----------------------|-------------------------|-----------------------|--------------------------|----------|
| Сгор                  | Borders                 | Area                  | Transparency             | Macro    |
| Туре                  | Options                 | Wrap                  | Hyperlink                | Image    |
| Names                 |                         |                       |                          |          |
| Name:                 | Image25                 |                       |                          |          |
| Alternative (Text o   | only): Partial screensh | ot: Format Picture pa | ane. Highlighted: Layout |          |
| Previous link:        | <none> ᅌ</none>         |                       |                          |          |
| Next link:            | <none> 🗘</none>         |                       |                          |          |
| Protect               |                         |                       |                          |          |
| Contents              |                         |                       |                          |          |
| Position              |                         |                       |                          |          |
| Size                  |                         |                       |                          |          |
| Properties            |                         |                       |                          |          |
| 🗹 Print               |                         |                       |                          |          |
|                       |                         |                       |                          |          |
|                       |                         |                       |                          |          |
|                       |                         |                       |                          |          |
| Help                  |                         |                       | OK Canc                  | el Reset |

Note that if an image is replaced (right-click on the image and select **Replace...**), its alternative text will be preserved. If necessary, update this alternative text accordingly.

A detailed description is sometimes necessary when the information conveyed by the image is more complex. This requires an interpretation of the image.

There is no embedded mechanism in LibreOffice Writer 5.2 to associate a detailed description with an image. However, you can add a link on the image itself, in the caption, or next to the image, pointing to a detailed description in an annex of your document. Create this annex and the detailed description, and see the **Links** section for detailed procedure to link to it.

The textual alternative can be completed with a caption visible to all. To insert a caption:

- 1. Right click on the image, then select **Insert Caption...**
- 2. In the **Insert Caption** dialog box, fill in the **Caption** field, select the desired settings, then click **OK**.

You can edit the text of a caption directly in the document.

|                      | Insert Caption      |
|----------------------|---------------------|
| Caption              |                     |
|                      |                     |
| Properties           |                     |
| Category:            | Illustration        |
| Numbering:           | Arabic (1 2 3)      |
| Numbering separator: | •                   |
| Separator:           | :                   |
| Position:            | Below               |
| Preview              |                     |
| Illustration 1       |                     |
| HelpOK               | Cancel Auto Options |

#### 4. Images of text

Images of text are images that contain text that is necessary to understand the content of the document. It is not recommended to use images of texts when it is possible to reproduce the same effects by defining styles for "actual" text (see **Templates and styles**).

If the text is part of a logo or an element associated with the graphic identity of an organization or a company, it is advisable to propose a textual alternative to the image, while following the recommendations above.

#### 5. Charts

The data shown in charts can range from very simple to very complex. Initially, a chart accessible to colorblind and partially sighted readers should be created. This involves to:

- Not use color alone to convey information (use of textures or shapes to differentiate the components of the graph for example);
- Emphasize the use of dashed line styles to improve readability;
- If necessary, replace predefined colors to meet the contrast requirements (see **Colors**).

To insert a chart and define its visual aspect:

#### 1. Go to **Insert > Chart...**

- 2. Right-click in the chart area (outside of any of its inner objects), and click Chart Type...
- 3. Select the desired type and click **OK.**
- 4. Right-click on the chart, and select **Data Table...**
- 5. Update the chart with your data and click **OK**.
- 6. Righ-click on one of the shapes to change its colors, and select Format Data Series...
- 7. In the **Data Series** dialog box, under the **Area** tab, in the **Fill** selection list, select **Hatching**.

8. Choose a texture, then check the **Background Color** box and select a color with a satisfying contrast.

|                                                                                                    |                                                                | Da   | ata Series    |          |        |       |
|----------------------------------------------------------------------------------------------------|----------------------------------------------------------------|------|---------------|----------|--------|-------|
|                                                                                                    | Options                                                        | Area | Transparency  | Borders  |        |       |
| Fill                                                                                                    |                                                                | C    | olors         |          |        |       |
| Hatching                                                                                                    |                                                                | \$   | Background co | olor     |        |       |
| Black 0 degrees                                                                                                    |                                                                |      | Yellow g      | green 10 |        |       |
| Black 45 degrees<br>Black -45 degrees<br>Black 90 degrees<br>Red crossed 45 d<br>Blue crossed 0 de<br>Blue crossed 45 d<br>Blue crossed 0 de<br>Blue triple 90 deg | s<br>degrees<br>egrees<br>degrees<br>egrees<br>grees<br>s wide |      |               |          |        |       |
|                                                                                                    |                                                                |      |               |          |        |       |
|                                                                                                    |                                                                |      |               |          |        |       |
| Help                                                                                                    |                                                                |      | 0             | < C      | Cancel | Reset |

Once the chart is created, it should be assigned a title, and its elements should be appropriately labeled.

- 1. Select the chart.
- 2. Go to **Insert > Titles**

3. Complete the relevant fields and click **OK.** 

| Titles         |
|----------------|
| Title          |
| Subtitle       |
| Axes           |
| X axis         |
| Y axis         |
| Z axis         |
| Secondary Axes |
| X axis         |
| Y axis         |
| Help OK Cancel |

- 4. Go to **Insert > Data Labels...**
- 5. Define settings for the data labels and click **OK**.

The title and labels of the axes provide necessary elements for the interpretation of the data presented, but will not suffice to transmit the specifics of the graphic necessary for its comprehension to someone who fails to see it.

For simple charts, a simple replacement text may suffice. For more complex or detailed charts, it is necessary to provided a detailed description. In both cases, it is necessary to avoid listing the raw data as a textual alternative, but rather to explain the information that you wish to convey by inserting the chart in the document.

To add a replacement text:

- 1. Select the chart.
- 2. Right click on the chart, then select **Object...**
- 3. In the **Object** dialog box, under the **Options** tab, fill the **Alternative** (**Text only**) field. If any, mention the existence of a detailed description, and orient the reader to it (indicate its location, or the existence of a link to it).
- 4. Click **OK**.

If necessary, provide a detailed description (see Images for a workaround based on links).

If possible, a version of the data presented in the chart should also be provided as a list or table.

#### 6. Mathematical formulas

LibreOffice includes a formulas editor that works with all applications in the LibreOffice suite. It allows the insertion of mathematical and scientific formulas formatted and readable by assistive technologies. These formulas can be converted into accessible formats.

The formulas are written in a special module (Math) and inserted in the text in the same way as the charts. This way, they can be exported in MathML format, which can be rendered by assistive technologies.

To insert a formula:

- 1. Go to the **Insert > Object > Formula...**.
- 2. The Math module opens with an **Elements** pane with predefined symbols, and an edition window at the bottom to manually enter the formula. Right-click at the bottom to open a contextual menu that provides access to the Equation Editor commands.
- 3. Once the formula is entered, you must click on the page to exit the Math module.

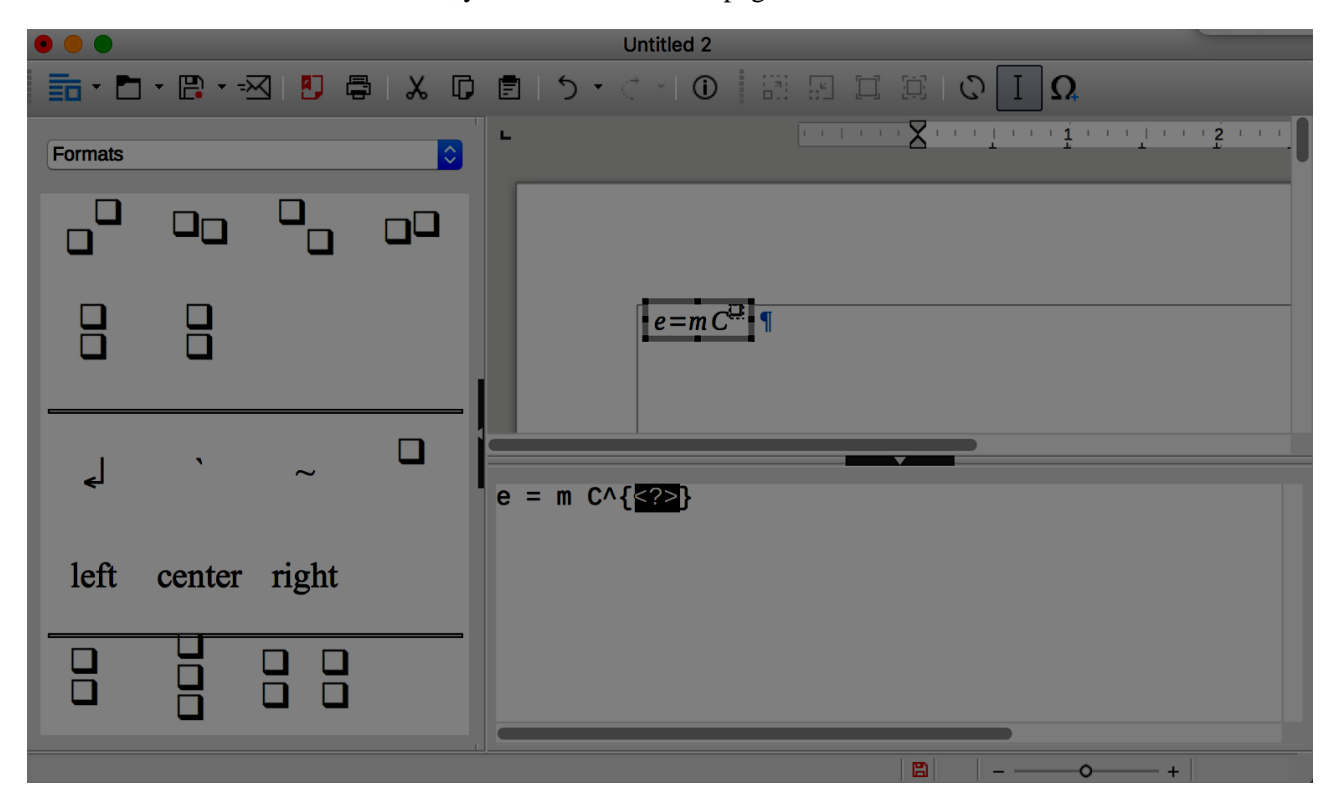

# 6. Creating accessible tables

# 1. Applicable RGAA criteria

| Category | criteria                                                                                                    |
|----------|----------------------------------------------------------------------------------------------------|
|          | Criterion 5.1 [A] Does each complex data table have a summary?                                                        |
|          | Criterion 5.2 [A] For each complex data table with a summary, is this summary relevant?                               |
|          | Criterion 5.3 [A] For each layout table, is the linearized content still understandable (except in particular cases)? |
|          | Criterion 5.4 [A] Does each data table have a title?                                                                  |
| Tables   | Criterion 5.5 [A] For each data table with a title, is this title relevant?                                           |
|          | Criterion 5.6 [A] For each data table, are each column header and each row header correctly identified?               |
|          | Criterion 5.7 [A] For each data table, is each cell associated with its header cell using the appropriate technique?  |
|          | Criterion 5.8 [A] Each layout table must not use elements intended for data tables. Has this rule been followed?      |

#### 2. Introduction

Tables constitute a complex environment for users of assistive technologies because the organization of information and the relationships between them can't be perceived and scanned quickly. It is necessary to ensure that each data cell in the table can be correctly linked to the header cell(s) that make it meaningful.

#### 3. Layout tables

The use of tables for layout purposes is generally not a good practice: it is preferable to use the layout functions (columns, borders, etc.). To layout a text in columns, for example, it is appropriate to use the functionality described here: 15 **Columns**.

The use of the tab key and the space bar to simulate tables of data is to be avoided because assistive technologies are not able to interpret this type of formatting.

#### 4. Formatting

If a data table proves to be the best option to present information, it is necessary to follow some formatting rules in order to make the presented data accessible and comprehensible to the greatest number:

- · Create a uniform table facilitating the identification of each cell and its significance in the context.
- Prefer several simple tables to more complex tables.
- Avoid nesting tables in one another.
- If possible avoid merged cells.
- Eliminate empty cells if data is missing, replace it with an explicit mention.
- Generate blank spaces using styles (see **Templates and styles**) and not by inserting blank rows.
- Avoid inserting images within the table.

It is then necessary to identify the contents of the table by means of the headers, the caption, and the alternative text, and to define these properties to allow a better experience for screen readers users.

#### **1.** Row and column headers

The row and column headers indicate the relationship between the data presented. To specify the presence of a header row in a table, follow these steps:

- 1. Go to **Table > Insert Table...**
- 2. In the **Insert Table** dialog box, provide a name for the table et select the number of rows and columns.
- 3. In the **Options** area, check **Heading.**
- 4. Check **Repeat heading rows on new pages**.
- 5. Click Insert.

|            | Insert Table                 |
|------------|------------------------------|
| General    |                              |
| Name:      | Table8                       |
| Columns:   | 4 🗘 Rows: 8                  |
| Options    |                              |
| 🔽 Heading  | I                            |
| 🗸 Repea    | at heading rows on new pages |
| Headin     | g rows: 1                    |
| 🗌 Don't sp | lit table over pages         |
| Border     |                              |
|            | AutoFormat                   |
| Help       | Insert Cancel                |

If a table with these settings is very long, the header row will be repeated on each page, provided that the page break(s) are generated automatically, not manually.

It is also possible to apply the Table Heading style to row and column headers:

- 1. Inside the table, select the text you want to turn into headers.
- 2. Go to Styles > Styles and Formatting...
- 3. In the **Styles and Formatting** dialog box, open the **Table Content** group.
- 4. Double-click on **Table heading**.

Note: headers must be clear and concise, and on a single line if possible.

#### 1. Row breaks

By default, page breaks allow rows to be split and displayed over two pages if they don't fit in the bottom of the first page. But this may compromise the reading of data by users of assistive technologies.

To ensure that the rows in the table are not broken across pages:

- 2. Place the cursor inside the table.
- 3. Go to **Table > Properties...**
- 4. Select the **Text Flow** tab
- 5. Uncheck Allow row to break across pages and columns.
- 6. Click OK.

|                                                                                                    |               |              | Table Form | at      |            |        |       |
|----------------------------------------------------------------------------------------------------|---------------|--------------|------------|---------|------------|--------|-------|
|                                                                                                    | Table         | Text Flow    | Columns    | Borders | Background |        |       |
| Text Flow                                                                                                    |               |              |            |         |            |        |       |
| Break                                                                                                    |               | • Page       | 5          |         | O Column   |        |       |
|                                                                                                    |               | Before       | re         |         | After      |        |       |
| With Page Sty                                                                                                    | /le           | \$           | Page       | number  | 1          |        |       |
| ✓ Allow table to split                                                                                                    | t across page | es and colur | nns        |         |            |        |       |
| Allow row to br                                                                                                    | eak across p  | ages and c   | olumns     |         |            |        |       |
| Keep with next part of the second second | ragraph       |              |            |         |            |        |       |
| Repeat heading                                                                                                    | The first     | 1            | c) rows    |         |            |        |       |
| Text orientation Us                                                                                                    | e superordin  | ate object s | ettings 🛟  |         |            |        |       |
| Alignment                                                                                                    |               |              |            |         |            |        |       |
| Vertical alignment                                                                                                    | Тор           | <b>\$</b>    |            |         |            |        |       |
| Help                                                                                                    |               |              |            |         | ок с       | Cancel | Reset |

# 7. Caption

A table caption describes the function of the table and how it is organized. All abbreviations used within the table must be explained in the caption.

To insert a caption:

- 8. Position the cursor in the table.
- 9. Click Insert > Caption....
- 10. In the Caption dialog box, fill in the Caption field, and select the desired properties, then click OK.

You can edit the text of a caption directly in the document.

## 1. Copying and pasting tables from a LibreOffice Calc sheet

When inserting a table in LibreOffice Writer from a LibreOffice Calc sheet, it is important to follow these guidelines to prevent the table from being pasted as an image and therefore becoming inaccessible to many users:

- 1. Open the LibreOfficeCalc sheet and select the cells in the table that you want to copy.
- 2. Right click and choose **Copy.**
- 3. Switch to the Writer document, then click where you want to insert the table.
- 4. Go to **Edit > Paste Special...**
- 5. In the **Paste Special** dialog box, in the **Selection** list, choose **HTML** (**HyperText Markup** Language)
- 6. Click **OK**.

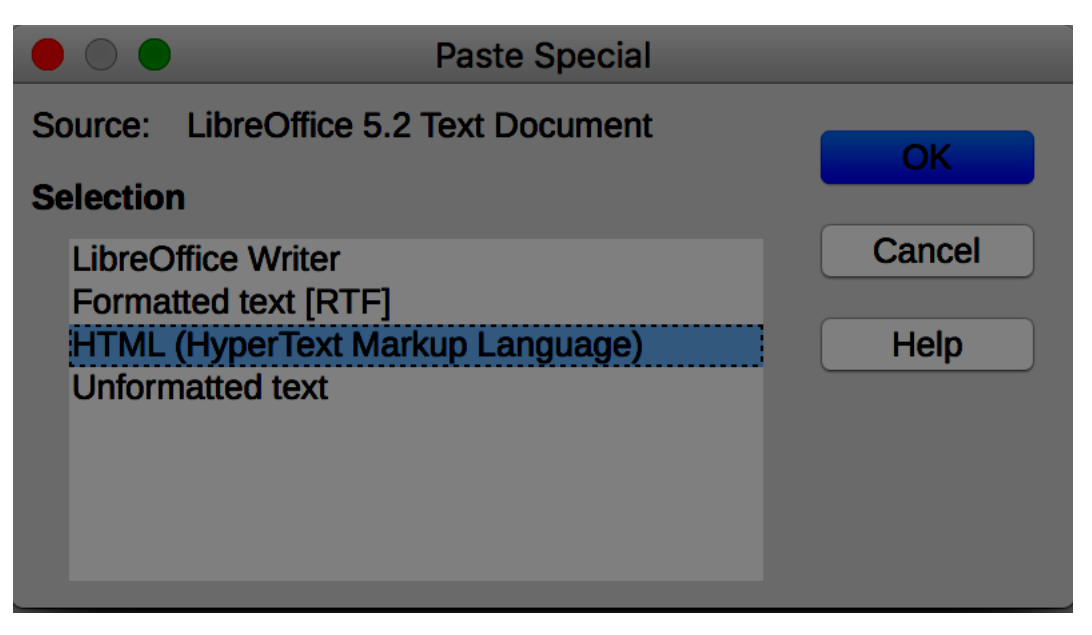

# 7. Creating navigation aids

# 1. Applicable RGAA criteria

| Category   | criteria                                                                                                    |
|------------|----------------------------------------------------------------------------------------------------|
|            | Criterion 6.1 [A] Is each link explicit (except in particular cases)?                                       |
|            | Criterion 6.2 [A] For each link with a link title, is this title relevant?                                  |
| Links      | Criterion 6.3 [AAA] Is each link text alone explicit out of context (except in particular cases)?           |
|            | Criterion 6.4 [A] For each web page, does each identical link have the same purpose and target?             |
|            | Criterion 6.5 [A] On each Web page, does each link, except in anchors, have a text?                         |
| Navigation | Criterion 12.7 [AA] On each page within a collection of pages, are links facilitating navigation available? |

#### 2. Introduction

A document is not necessarily read in a linear manner. Provided that the document is well structured, with proper application of headings, captions, footnotes, etc., a hypertext structure can be generated automatically, allowing users to move quickly within the document.

In addition to the structuring elements described in the previous sections, and tables of contents, of figures or of tables, that can be generated automatically, it is possible to enrich the document with navigation elements pointing to contents inside and outside the document.

# 3. Tables of contents, figures and tables

A table of contents can be generated automatically from heading styles.

To insert a table of contents:

- 1. Position the cursor at the location where you want to insert a Table of contents.
- 2. Go to Insert > Table of Contents and Index > Table of Contents, Index and Bibliography...
- 3. Select the **Index/Table** tab.
- 4. In the **Type** selection list, select **Table of contents**
- 5. Define the table settings (title, index for Chapter or Entire document, etc.)
- 6. Confirm with **OK**.

|                                                                                                    | Table of Contents, Index or Bibliography                                                                                                    |
|----------------------------------------------------------------------------------------------------|----------------------------------------------------------------------------------------------------|
| Table of Contents         Marging 1.1       1         Marging 1.1       1         Marging 1. | Type       Entries       Styles       Columns       Background         Type and Title       Itile:       Table of Contents       Itile:       Table of Contents         Type:       Table of Contents       Itile:       Itile:       Itile:       Itile:       Itile:         Outcine       Itile:       Additional styles       Assign styles       Index marks |
| Help V Preview                                                                                                    | OK Close Reset                                                                                                    |

To update the table of contents:

- Right-click in the Table of contents and choose Update Index.
- Other option: go to Tools > Update > Indexes and Tables

It is also possible to generate a table of figures from the image captions, provided that they are correctly declared as such. To insert a table of figures from captions:

- 1. Position the cursor at the location where you want to insert the table of figures.
- 2. Go to Insert > Table of Contents and Index > Table of Contents, Index and Bibliography...
- 3. Select the **Index/Table** tab.
- 4. In the **Type** selection list, select **Illustration Index**
- 5. Define the table settings (title, index for Chapter or Entire document, etc.). By default, the table will be created from **Captions** in the **Illustration** category.
- 6. Confirm with **OK**.

#### 4. Bookmarks

A bookmark is used to identify a location or a selection of text that can be referenced elsewhere in the document. Rather than browsing through the document to retrieve the text, the user can easily access the text using the Navigator (see **Navigator**).

To insert a bookmark:

- 1. Select the word or text you want to define as a bookmark.
- 2. Go to **Insert > Bookmark...**
- 3. In the **Bookmark** dialog box, fill in the input field with a bookmark title, and click **OK**.

|       | •         |      | Bookmark | <b>‹</b> | _     |     |     |
|-------|-----------|------|----------|----------|-------|-----|-----|
| Bookr | mark 1    |      |          | _        |       | Ins | ert |
|       |           |      |          |          |       |     |     |
| Page  | Name      | Text |          |          |       |     |     |
|       |           |      |          |          |       |     |     |
|       |           |      |          |          |       |     |     |
|       |           |      |          |          |       |     |     |
|       |           |      |          |          |       |     |     |
|       |           |      |          |          |       |     |     |
|       |           |      |          |          |       |     |     |
|       |           |      |          |          |       |     |     |
|       |           |      |          |          |       |     |     |
|       |           |      |          |          |       |     |     |
|       |           |      |          |          |       |     |     |
|       |           |      |          |          |       |     |     |
| Н     | elp Renam | e    | Delete   |          | Go to | Clo | se  |

To reach a bookmark:

- 1. Open the Navigator (F5).
- 2. Develop the **Bookmarks** menu.
- 3. Double-click on the targeted bookmark.

#### 5. Cross-references

Cross-references allow users to directly access to passages of text or objects in a document. Cross-references consist of a target and a reference.

To a create a target for a cross-reference:

- 1. Select the text to define as the target.
- 2. Go to **Insert > Cross-reference**
- 3. In the **Type** list, select **Set reference**
- 4. In the Name field, type a name for the target. The selected text appear in the Value field.
- 5. Click Insert.

|                                                                              |                 |          | Fields      |                |           |          |
|------------------------------------------------------------------------------|-----------------|----------|-------------|----------------|-----------|----------|
| Document                                                                     | Cross-reference | es F     | unctions    | DocInformation | Variables | Database |
| Туре                                                                         |                 | Select   | ion         |                |           |          |
| Set Reference<br>Insert Reference<br>Headings<br>Numbered Parag<br>Bookmarks | <b>Iraphs</b>   | Filter S | Selection   |                |           |          |
| Insert reference                                                             | to              |          |             |                |           |          |
|                                                                              |                 |          |             |                |           |          |
|                                                                              |                 | Namo     | target list |                |           |          |
|                                                                              |                 | Name     |             |                |           |          |
|                                                                              |                 | Value    | awesome     | list           |           |          |
|                                                                              |                 |          |             | Insert         | Close     | Help     |

To create a reference to an existing target (heading, bookmark, figure, table, etc.):

- 1. Place the cursor where you want to insert a cross-reference.
- 2. Go to **Insert > Cross-reference...**
- 3. In the Type list, select the category of caption Insert Reference
- 4. In the **Selection** list, select the target for the cross-reference.
- 5. In the **Insert a Reference To** list, select the desired format (the kind of information displayed where the reference is inserted). For example, **Reference** inserts the text of the target, whereas **Page** inserts the page number where the target is.
- 6. Click **Insert**.

|                                                                                  |                 |           | Fields   |                |           |          |
|----------------------------------------------------------------------------------|-----------------|-----------|----------|----------------|-----------|----------|
| Document                                                                         | Cross-reference | s Fi      | unctions | DocInformation | Variables | Database |
| Туре                                                                             |                 | Selectio  | on       |                |           |          |
| Set Reference                                                                    |                 | Filter So | election |                |           |          |
| Headings<br>Numbered Parag<br>Bookmarks<br>Footnotes                             | raphs           |           |          |                |           |          |
| Insert reference<br>Page<br>Chapter<br>Reference<br>Above/Below<br>As Page Style | to              |           |          |                |           |          |
|                                                                                  | ٦               | Name      |          |                |           |          |
|                                                                                  | N               | /alue     |          |                |           |          |
|                                                                                  |                 |           |          | Insert         | Close     | Help     |

You can create references to different objects, like pictures, charts, tables, etc., provided they have captions.

To create a cross-reference to a captioned object:

- 1. Place the cursor where you want to insert a cross-reference.
- 2. Go to **Insert > Cross-reference...**
- 3. In the **Type** list, select the category of captions for this object.
- 4. In the **Selection** list, select the caption number corresponding to the targeted object.
- 5. In the Insert a Reference To list, select the desired reference format and click Insert.

#### 6. Links

Links allow users to navigate within the document, and to external resources where appropriate. Explicit text should be used to make links understandable in context, i.e., the sentence or paragraph in which they are located.

To insert and/or edit a link and set its text:

1. Position the cursor where you wish to insert and/or edit a link.

- 2. Go to **Insert > Hyperlink...**
- 3. Select the type of link you want to insert ("Internet" for any external link).
- 4. **In the URL** field of the **Hyperlink** dialog box, enter the target address for the link.
- 5. In **Further Settings**, type the text of the link in the **Text** field.
- 6. Click on **Apply** and close the dialog box later, or **OK**

|                 |                  | Ну        | perlink    |          |             |
|-----------------|------------------|-----------|------------|----------|-------------|
| Internet        | Hyperlink Type   | Web C FTP |            |          |             |
| Mail            |                  |           |            |          |             |
| Document        | Further Settings |           |            |          |             |
|                 | Frame:           |           | Form: Text |          |             |
| New<br>Document | Text:            |           |            |          |             |
|                 | Name:            |           |            |          |             |
|                 |                  |           |            |          |             |
| Help            |                  |           |            | OK Apply | Close Reset |

Notes:

- For external links, inserting a footnote containing the complete link address provides adequate information to those who print the document.
- The hyperlinks in a foreign language must be properly marked, so that speech synthesizers pronounce them correctly.

# 8. Creating accessible forms

# 1. Applicable RGAA criteria

| Category | Criteria                                                                                                    |
|----------|----------------------------------------------------------------------------------------------------|
|          | Criterion 11.1 [A] Does each form field have a label?                                                                                                  |
|          | Criterion 11.2 [A] Is each label associated with a form field relevant?                                                                                |
|          | Criterion 11.3 [AA] On a given page, or set of pages, all form fields with similar functions must have consistent labels. Has this rule been followed? |
|          | Criterion 11.4 [A] In each form, are each label and its related control positioned next to each other?                                                 |
|          | Criterion 11.5 [A] In each form, is the information of same nature grouped together, if necessary?                                                     |
|          | Criterion 11.6 [A] In each form, does each form field grouping have a legend?                                                                          |
|          | Criterion 11.7 [A] In each form, is each legend, related to a form field grouping, relevant?                                                           |
| Forms    | Criterion 11.8 [A] In each form, is each selection list structured in a relevant way?                                                                  |
|          | Criterion 11.9 [A] In each form, is the text of each button relevant?                                                                                  |
|          | Criterion 11.10 [A] In each form, is the input control used in a relevant way?                                                                         |
|          | Criterion 11.11 [AA] In each form, is input control accompanied, if necessary, by suggestions helping with the correction of input errors?             |
|          | Criterion 11.12 [AA] For each form, can financial, legal or personal data be changed, updated or retrieved by the user?                                |
|          | Criterion 11.13 [AAA] For each form, can all data be changed, updated or recovered by the user?                                                        |
|          | Criterion 11.14 [AAA] For each form, is input assistance available?                                                                                    |
|          | Criterion 11.15 [AAA] For each form, is each input assistance relevant?                                                                                |

#### 2. Introduction

A form is an input space, which can have several "fields" where the user can enter text, check boxes, select from a list of predefined terms, press buttons, and so on.

Well-designed forms will be accessible to users of assistive technology, provided they follow a few simple rules:

The focus path (tab order) must be logical and understandable;

- Each form field must be identified;
- Form fields must be editable;
- · Information of the same nature should be grouped and labelled clearly;
- For complex forms, a short description, providing the number of questions or sections, and an estimate of the time required to complete the form, may be proposed.

LibreOffice Writer includes a tool, the **Form Navigator**, which allows users to find their way in a form at the design phase.

#### 3. Activating forms design mode

LibreOffice Writer provides two toolbars that contain the functions required to create and edit a form: the Form Controls toolbar and the Form Design toolbar. To activate these menus:

- 1. Go to **View> Toolbars.**
- 2. Check Form Controls.
- 3. Go to **View> Toolbars**.
- 4. Check Form Design.

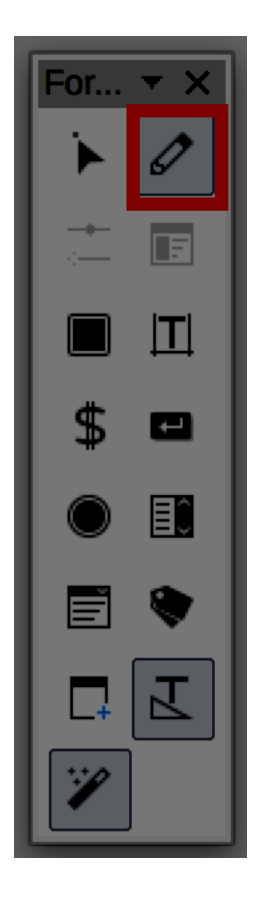

To compose the form, the author should write and format the text relating to the form: title of the form, questions and explanations. These elements facilitate the understanding and use of the form.

The Toggle Design Mode button allows to save a form and keep it in Design mode.

# 4. Adding form fields

Once the structure of the form is designed, insert different input areas with content controls (text boxes, check boxes, combo boxes, etc.). For each field, you must specify a title and instructional text.

To add a field, do one of the following operations:

#### 1. Insert a text box

- 1. In the Form Controls floating toolbar, click on Text Box and draw a box with the mouse
- 2. Right-click on the box to display a contextual menu. Click the **Control...** option to open the **Control Properties** dialog box. The options available vary depending on the type of fields. You can change the appearance of the field. To make it accessible, make sure to fill in the following fields:
  - 1. Name: choose a suitable name for the purpose of the field.

- 2. **Help text** (located at the bottom of the dialog box): will be presented as a tooltip when the user hovers over the field with the mouse, and will be output by assistive technologies.
- 3. Close the dialog box (there is no validation button, changes are saved by closing).

|                  | Properties: Text Box |          |        |    |     |  |
|------------------|----------------------|----------|--------|----|-----|--|
| Ge               | eneral               | Data     | Events |    |     |  |
| Name             | . Text E             | Box 1    |        |    | I 1 |  |
| Label Field      |                      |          |        |    |     |  |
| Max. text length | 0                    |          |        |    |     |  |
| Enabled          | Yes                  |          |        | \$ |     |  |
| Visible          | Yes                  |          |        | \$ |     |  |
| Read-only        | . No                 |          |        | \$ |     |  |
| Printable        | Yes                  |          |        | \$ |     |  |
| Tabstop          | Yes                  |          |        | \$ |     |  |
| Tab order        | . 0                  |          |        |    |     |  |
| Anchor           | . As Cl              | naracter |        | \$ |     |  |
| PositionX        | . 0.00               | "        |        |    |     |  |
| PositionY        | -0.12                | "        |        |    |     |  |
| Width            | . 1.87               | "        |        |    |     |  |
| Height           | 0.24                 | "        |        |    |     |  |
| Default text     |                      |          |        | •  |     |  |

#### 2. Insert a checkbox

1. In the **Form Controls** floating toolbar, click on **Check Box** and draw a box with the mouse

2. Right-click on the box to display a contextual menu. Click the **Control...** option to open the **Control Properties** dialog box. You can change the appearance of the field. To make it accessible, make sure to fill in the following fields:

- 1. **Name**: choose a suitable name for the purpose of the field. In this context, "Name" must have the same value for all the related check boxes, as to bind them together.
- 2. Label: to label the check boxes.

- 3. **Help text** (located at the bottom of the dialog box): will be presented as a tooltip when the user hovers over the field with the mouse, and will be output by assistive technologies.
- 3. Close the dialog box (there is no validation button, changes are saved by closing).

#### 3. Insert a radio buttons group

1. On the Form Controls floating toolbar, click the **List Box** icon and draw a box with the mouse. Click where you want to insert the text box.

- 2. A List Box Wizard dialog box opens
- 3. Click **Cancel** or simply close the box.

4. Right-click on the box to display a contextual menu. Click the **Control...** option to open the **Control Properties** dialog box.

5. In addition to any settings relating to the appearance of the field, the following fields should be specified:

- 1. Name: choose a suitable name for the purpose of the field.
- 2. List entries: click on the black triangle arrow to open the list, and in the input box, type a value. Go to next line with **Shift + Enter**, and repeat. To end the input, press **Enter**.
- 3. **Help text** (located at the bottom of the dialog box): will be presented as a tooltip when the user hovers over the field with the mouse, and will be output by assistive technologies.
- 6. Close the dialog box (there is no validation button, changes are saved by closing).

|                  | Properties: List Box |
|------------------|----------------------|
| (                | General Data Events  |
| PositionX        | 5.68 "               |
| PositionY        | 0.42 "               |
| Width            | 0.83 "               |
| Height           | 0.75 "               |
| List entries     | ······               |
| Font             | Tomato               |
| Alignment        | Jalapeno             |
| Background color |                      |
| Border           | Зо юк                |
| Border color     | Default              |

When the **Design Mode** is off, the form will behave like with the users: radio and check boxes can be checked, list items can be selected, and so on. Toggle this mode off to test your form.

# 9. Setting document properties

## 1. Introduction

Document properties, also known as metadata, are information about a file that describes or identifies it. They include information such as title, author's name, subject, and keywords identifying the topics or content of the document.

When opening a document, some assistive technologies refer to these properties to announce the title of the document and to summarize the content.

These properties are also preserved and used when the document is published in another format. (see 51 **Publishing the document in other formats**).

#### 2. Filling in the document properties

To view and edit the properties of a document in LibreOffice Writer 5.2 for Windows:

- 1. Go to **File > Properties...**
- 2. Under the **Description** tab, fill in the **Title** of the document, **Keywords**, and if appropriate, information in the **Comments** area about its accessibility.

| Properties of "LibreOfficeWriter" |                                                                                      |                      |                  |              |  |  |
|-----------------------------------|--------------------------------------------------------------------------------------|----------------------|------------------|--------------|--|--|
| CMIS Pro                          | perties                                                                              | Security             | Font             | Statistics   |  |  |
| Genera                            | I                                                                                    | Description          | Custo            | m Properties |  |  |
| Title:                            | Create a                                                                             | accessible documents | with LibreOffice | Writer 5.2   |  |  |
| Subject:                          |                                                                                      |                      |                  |              |  |  |
| Keywords:                         |                                                                                      |                      |                  |              |  |  |
| Comments:                         | Accessibility best pratices have been followed during the creation of this document. |                      |                  |              |  |  |
| Help                              |                                                                                      | ОК                   | Cancel           | Reset        |  |  |

# Publishing the document in other formats Introduction

If the techniques described in this guide are used during the creation of an electronic document, this document will not only be read by users of assistive technologies for the software used for creation, but its semantic composition will also allow for better conversion into other formats, although some adjustments may still be necessary depending on the chosen format.

In this guide, the publication process is described for the following formats:

- · HTML
- · PDF

Conversion to these formats assumes that documents are properly structured upstream, by following the guidelines described in the previous chapters of this guide.

It is necessary to ensure that the elements related to the accessibility of the document are preserved when saving or exporting to other formats. This evaluation work and any corrections due to loss of information or conversion errors will not be discussed in detail in this guide.

# 2. Publishing in HTML

LibreOffice Writer allows to publish natively an HTML document. Proceed as follows:

- 1. Go to **File** > **Save As...**
- 2. Choose a name and location for your file.
- 3. In the File type list, select HTML Document (Writer).
- 4. Click Save.
- 5. A message box informs you that some features will not be available if you choose this format. Confirm your choice.

| $\bigcirc \bigcirc \bigcirc$                                                                                                    |                                                                                              | Save                                                                                                    |                                                                    |
|----------------------------------------------------------------------------------------------------|----------------------------------------------------------------------------------------------|----------------------------------------------------------------------------------------------------|--------------------------------------------------------------------|
|                                                                                                    | Save As: LibreOfficeWrite                                                                    | er.html                                                                                                    |                                                                    |
| <> ∷≡□                                                                                                    | 🚟 🗸 🚺 Bureauti                                                                               | que 🗘                                                                                                    | Q Search                                                           |
| Favorites         Recents         Propbox         Google Drive         Applications         Desktop         Documents         Downloads         Sites | 0042<br>0052<br>0065<br>0069<br>0070<br>0071<br>0073<br>0074<br>0075<br>0076<br>0077<br>0078 | Bureautique   guide-coversion.:   RGAA 3 2t grid.xl   RGAA 3 2ersion.z   RGAA 3 2ersion.z   rgaa_metster_en.   Technicaltforms.z   F | LibreOfficeWrit<br>zip O<br>lsx O<br>zip O<br>zip O<br>zip O<br>11 |
|                                                                                                    | File type: HTML Docume                                                                       | ent (Writer) (.html)<br>ic file name extension<br>n password<br>r settings                                                           | 3                                                                  |
| New Folder                                                                                                    |                                                                                              |                                                                                                    | Cancel Save                                                        |

During export, if properly implemented, most semantic structures will be preserved. However, removal of certain useless tags and addition of missing ones will be necessary, using a HTML or text editor. Currently, known non-preserved tags are:

- · Cross-references
- Mathematical formulas (turned into images).

# 1. Checking the accessibility of the HTML document

Open the HTML document in a browser such as Mozilla Firefox and use the HTML test tools to check the accessibility of the page. A first quick check verifies:

- 1. That the page is structured through HTML heading tags (h1, h2, etc.);
- 2. The presence of text alternatives for graphic elements;
- 3. That header cells are properly marked up.

More thorough controls are needed to validate compliance with the RGAA requirements. You may refer to the RGAA 3 2016 Testing Methodology<sup>4</sup> for detailed instructions.

# 3. Export to PDF

PDF (Portable Document Format) is a format developed by Adobe Systems. It preserves the formatting defined by the author, regardless of the application or platform used to read it.

<sup>&</sup>lt;sup>4</sup>http://disic.github.io/rgaa\_methodologie/en/

PDF may contain tags that reflect the document structure. A tree of tags represents the organizational structure of the document and allows assistive technologies to determine the presentation and interpretation of its content.

When the techniques described in this guide are followed when creating the document, the conditions are optimal for the document to be converted to PDF without loss of structure or information.

To export to PDF:

- 1. Go to **File** > **Save As** and choose the location where you want to save your document.
- 2. Under the General tag in the PDF Options dialog box, check Tagged PDF.
- 3. Under the same tab, check **Export bookmarks.**

|             | PDF Options    |              |                |         |                               |                                                                                                    |        |  |
|-------------|----------------|--------------|----------------|---------|-------------------------------|----------------------------------------------------------------------------------------------------|--------|--|
|             | General        | Initial View | User Interface | Links   | Security                      | Digital Signatures                                                                                              |        |  |
| Range       |                |              |                | General |                               |                                                                                                    |        |  |
|             |                |              |                | 🗌 Hyb   | rid PDF (emb                  | oed ODF file)                                                                                                   |        |  |
| O Pages:    |                |              |                | Arch    | nive PDF/A-1                  | a (ISO 19005-1)                                                                                                 |        |  |
| Selection   |                |              |                | 🔽 Tago  | ged PDF (add                  | d document structure)                                                                                           |        |  |
| Imagas      |                |              |                | 🗹 Crea  | ate PDF form                  | l de la companya de la companya de la companya de la companya de la companya de la companya de la companya de l |        |  |
|             | compression    |              |                | Submi   | it format:                    | FDF ᅌ                                                                                                    |        |  |
| JPEG com    | pression       |              |                |         | low duplicate                 | field names                                                                                                    |        |  |
| Quality:    |                | 90%          |                | 🔽 Exp   | ort bookmark                  | IS I                                                                                                    |        |  |
| 🗸 Reduce in | nage resolutio | n 300 DPI    |                | Expo    | ort placehold<br>ort comments | ers<br>S                                                                                                    |        |  |
| Watermark   |                |              |                |         | ort automatic                 | ally inserted blank pag                                                                                         | es     |  |
| Sign with v | watermark      |              |                |         | v PDF after e                 | xport                                                                                                    |        |  |
| Text:       |                |              |                |         |                               |                                                                                                    |        |  |
| Help        |                |              |                |         |                               | Export                                                                                                    | Cancel |  |

4. Under the Initial View tab, in the Pane section, check Bookmarks and Page.

| PDF Options                 |            |              |                |                   |          |                    |        |
|-----------------------------|------------|--------------|----------------|-------------------|----------|--------------------|--------|
|                             | General    | Initial View | User Interface | Links             | Security | Digital Signatures |        |
| Panes                       |            |              | I              | Page Layout       |          |                    |        |
| Page only                   |            |              |                | o Default         |          |                    |        |
| Bookmark                    | s and page | ]            |                | O Sing            | le page  |                    |        |
| Thumbnails and page         |            |              |                | Continuous        |          |                    |        |
| Open on page: 1             |            |              |                | Continuous facing |          |                    |        |
| Magnification               |            |              |                |                   |          |                    |        |
| <ul> <li>Default</li> </ul> |            |              |                |                   |          |                    |        |
| Fit in wind                 | ow         |              |                |                   |          |                    |        |
| Fit width                   |            |              |                |                   |          |                    |        |
| Fit visible                 |            |              |                |                   |          |                    |        |
| ◯ Zoom factor: 100 ♀        |            |              |                |                   |          |                    |        |
|                             |            |              |                |                   |          |                    |        |
|                             |            |              |                |                   |          |                    |        |
| Help                        |            |              |                |                   |          | Export             | Cancel |

- 5. Click on Export.
- 6. Choose a name and a location for your file.
- 7. Click on Export.

#### 1. Accessibility evaluation of a PDF document

The evaluation of the accessibility of the PDF document requires a screen reading software to check that the reading order and restitution of content are correct. To enable the consultation of the document with screen reading software, make sure that the permissions are set correctly:

- 11. Open the file in Adobe Acrobat and open the File > Properties > Protection menu.
- 12. In the **Protection method** drop-down list, select **No protection**.
- 13. Click **OK** and close the dialog box.

If a number of conversion problems can be detected with a screen reader software (reading order, correct markup, passages in a foreign language, etc.), the Adobe Acrobat Professional software (paid solution) is required to correct possible markup errors.

#### 1. Sources

Authoring Techniques for Accessible Office Documents: OpenOffice Writer (v3.4) and LibreOffice Writer (v4.0.4.2)<sup>5</sup>, Accessible Digital Office Document Project (ADOD), developed by the Inclusive Design Research Centre, OCAD University (Ontario, Canada) as part of an EnAbling Change Partnership project with the Government of Ontario and UNESCO (United Nations Educational, Scientific and Cultural Organization).

Christophe Strobbe, Creating Accessible Documents with LibreOffice Writer<sup>6</sup> [PDF, 831 kb; slides of his presentation during the Rencontres Mondiales du Logiciel Libre, Beauvais, France, 5-10 July 2013].

WebAIM, Increasing Document Accessibility in OOo Writer<sup>7</sup>.

*LibreOffice Writer Help*<sup>8</sup>.

<sup>&</sup>lt;sup>5</sup>http://adod.idrc.ocad.ca/oowriter

<sup>&</sup>lt;sup>6</sup>https://2015.rmll.info/IMG/pdf/creatingaccessibledocuments\_cstrobbe\_rmll\_2015-07-09.pdf

<sup>&</sup>lt;sup>7</sup>http://webaim.org/techniques/ooo/#writer

<sup>&</sup>lt;sup>8</sup>https://help.libreoffice.org/Writer/Welcome\_to\_the\_Writer\_Help

#### 2. License

This document is the property of the Secrétariat général à la modernisation de l'action publique (SGMAP). It is placed under Open Licence 1.0 or later (PDF, 541 kb)<sup>9</sup>, equivalent to a Creative Commons BY license. To indicate authorship, add a link to the original version of the document available on the DINSIC's GitHub account<sup>10</sup>.

<sup>&</sup>lt;sup>9</sup>http://ddata.over-blog.com/xxxyy/4/37/99/26/licence/Licence-Ouverte-Open-Licence-ENG.pdf <sup>10</sup>https://github.com/DISIC